## SwiftplusSWiftPlus Move Beds

This option can be used to move a patient to another bed within the same ward.

- Left click on the patient and select Move Beds.
- Confirm the identity of the patient. A list of all available beds will be displayed with the most appropriate appearing at the top.

| Move A Patient Within A Ward   Name MUSGRAVE, Ernest   Date of Birth 14-Jun-1966   Patient Number CR C005927   NHS Number 606 171 9493   Sex Male |     |              |                   |              |                              |          |             |              |                           |               |
|----------------------------------------------------------------------------------------------------|-----|--------------|-------------------|--------------|------------------------------|----------|-------------|--------------|---------------------------|---------------|
| Bay/Room                                                                                                    | Bed | Availability | Bay/Bed<br>Gender | Bed Status   | Reason For Lower<br>Priority | Occupant | Bed<br>Type | Stay<br>Type | Bed Space<br>Patient Type | Care<br>Level |
| В                                                                                                    | 3   | Day/Night    | Male              | Vacant       |                              |          | Bed         | Inpatient    | Adult                     | Either        |
| В                                                                                                    | 4   | Day/Night    | Male              | Vacant       |                              |          | Bed         | Inpatient    | Adult                     | Either        |
| В                                                                                                    | 6   | Day/Night    | Male              | Vacant       |                              |          | Bed         | Inpatient    | Adult                     | Either        |
| А                                                                                                    | 1   | Day/Night    | Unassigned        | Vacant       | Unassigned Gender            |          | Bed         | Inpatient    | Adult                     | Either        |
| А                                                                                                    | 2   | Day/Night    | Unassigned        | Vacant       | Unassigned Gender            |          | Bed         | Inpatient    | Adult                     | Either        |
| А                                                                                                    | 3   | Day/Night    | Unassigned        | Vacant       | Unassigned Gender            |          | Bed         | Inpatient    | Adult                     | Either        |
| А                                                                                                    | 4   | Day/Night    | Unassigned        | Vacant       | Unassigned Gender            |          | Bed         | Inpatient    | Adult                     | Either        |
| А                                                                                                    | 5   | Day/Night    | Unassigned        | Vacant       | Unassigned Gender            |          | Bed         | Inpatient    | Adult                     | Either        |
| А                                                                                                    | 6   | Day/Night    | Unassigned        | Vacant       | Unassigned Gender            |          | Bed         | Inpatient    | Adult                     | Either        |
| С                                                                                                    | 3   | Day/Night    | Unassigned        | Vacant       | Unassigned Gender            |          | Bed         | Inpatient    | Adult                     | Either        |
| С                                                                                                    | 5   | Day/Night    | Unassigned        | Vacant       | Unassigned Gender            |          | Bed         | Inpatient    | Adult                     | Either        |
| С                                                                                                    | 6   | Day/Night    | Unassigned        | Vacant       | Unassigned Gender            |          | Bed         | Inpatient    | Adult                     | Either        |
| D                                                                                                    | 1   | Day/Night    | Unassigned        | Vacant       | Unassigned Gender            |          | Bed         | Inpatient    | Adult                     | Either        |
| liek (                                                                                                    | PA  | thenewithe   | Urlassigned       | 1 Charant () | Unassigned Gender            | hove th  | e Brya      | Incatient    | Adult                     | Either        |

• If you select an inappropriate bed e.g. the stay type is different or differing gender, the system will display a warning. If it is acceptable to proceed click **OK**; if not click **Cancel** 

The patient will be displayed in the new bed location and if your ward displays

the Bed Status column, the vacated bed status will change to 'Awaiting Cleaning'.

- If you are swapping patients from one bed to another e.g. moving one patient from a side room into an occupied bed and moving that patient into the side room the **Move Beds** option can be used for this process.
- Follow the process above selecting the occupied bed. A warning will appear stating the bed is occupied and asking '**Do you wish to swap beds**?' Click on **Yes** to proceed.
- If you have selected a side room you will have to select a reason for the side room use. Click **OK** when this has been entered to complete the move.

Online URL: https://elearning.cornwall.nhs.uk/site/kb/article.php?id=187